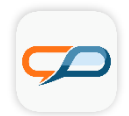

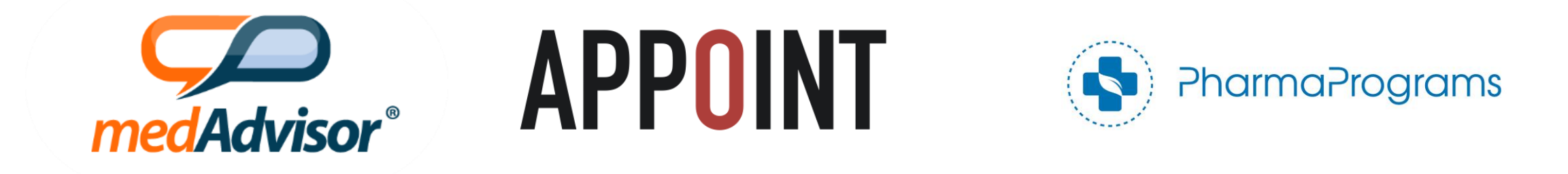

# PharmaPrograms and Amgen Pharmacy Partnership in Osteoporosis INTervention (APPOINT) Program in PlusOne

March, 2020

# What is the program?

Recognising the critical role that pharmacy plays in identifying and treating osteoporosis, Amgen Australia has joined with PharmaPrograms to create the Amgen Pharmacy Partnership in Osteoporosis INTervention (APPOINT) Program with the aim of supporting pharmacies to reduce the risk of osteoporotic fractures.

Pharmacists have unique expertise, experience and patient access. Like GPs and specialists, the role of pharmacy is equally vital in addressing untreated, unmanaged fracture risk to prevent the serious consequences of osteoporosis.

The APPOINT Program has 4 Modules:

- **Module 1** Risk Assessment and Referral Form for patients undiagnosed with osteoporosis
- Module 2 Compliance Screening and Referral Form for patients who are not compliant to their osteoporosis medication
- Module 3 Re-engagement Screening and Referral Form for patients who have lapsed treatment of their osteoporosis medication
- Module 4 Providing patients on the APPOINT Program with Education and Quality Use of Medicines Support

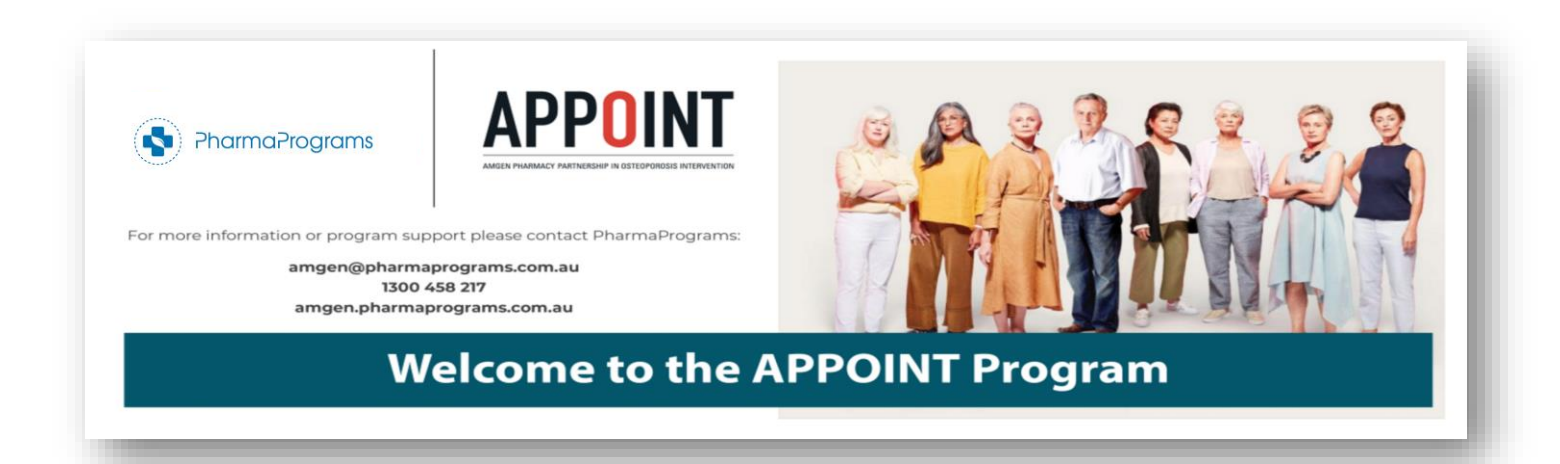

## What is the potential revenue?

APPOINT supports pharmacies to identify and engage with at-risk patients while also reimbursing your pharmacy for the valuable professional services it provides.

Professional Service fees paid per service for:

- 1. Identifying patients who
  - a. Are at risk of osteoporosis and are undiagnosed (Professional Service Fee: **\$12**)
  - b. Are currently taking an osteoporosis medication, but have poor compliance (Professional Service Fee: **\$10**)
  - c. Have previously taken osteoporosis medication, but have lapsed treatment (Professional Service Fee: **\$10**)
- 2. Providing these patients with Education and Quality Use of Medicines Support (Professional Service Fee: \$40)
- 3. Enrol patients prescribed Prolia into an SMS Reminder Service (Professional Service Fee: **\$10**)

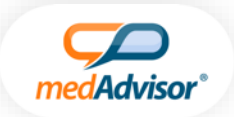

## Where is the program in PlusOne?

The PharmaPrograms tile is located within the Health Service Hub

The APPOINT tile includes:

- Detailed description of the program
- Number of Eligible Customers\*
- List of Eligible Customers
- Potential Revenue
- Ability to enable / disable the program and pop-up notifications

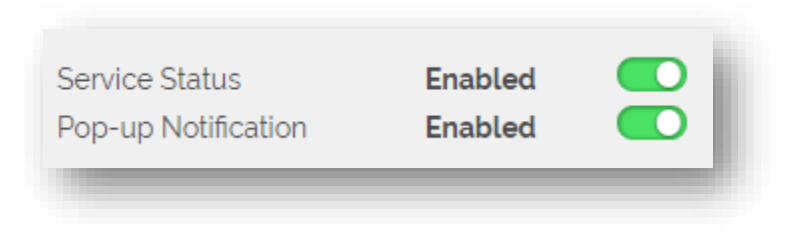

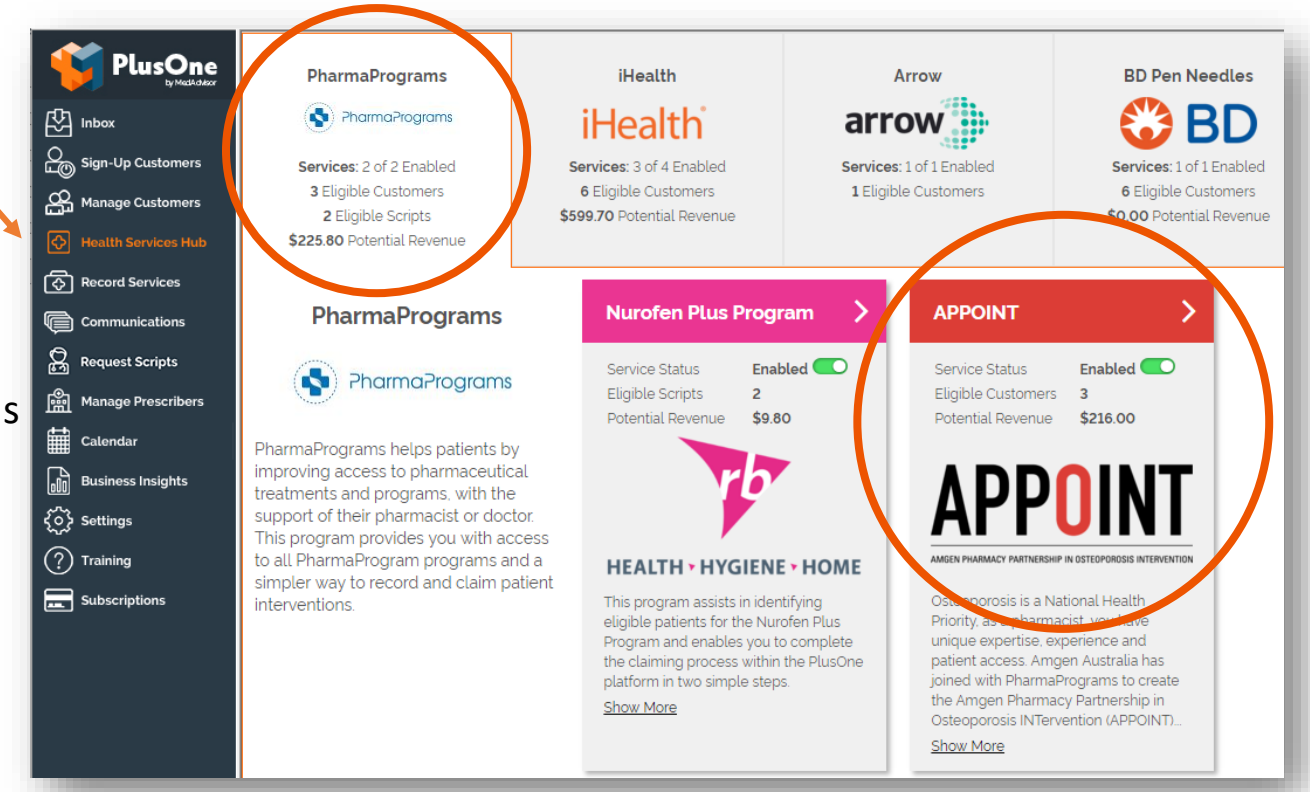

# **PharmaPrograms – APPOINT Program**

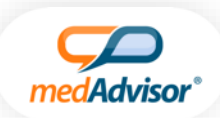

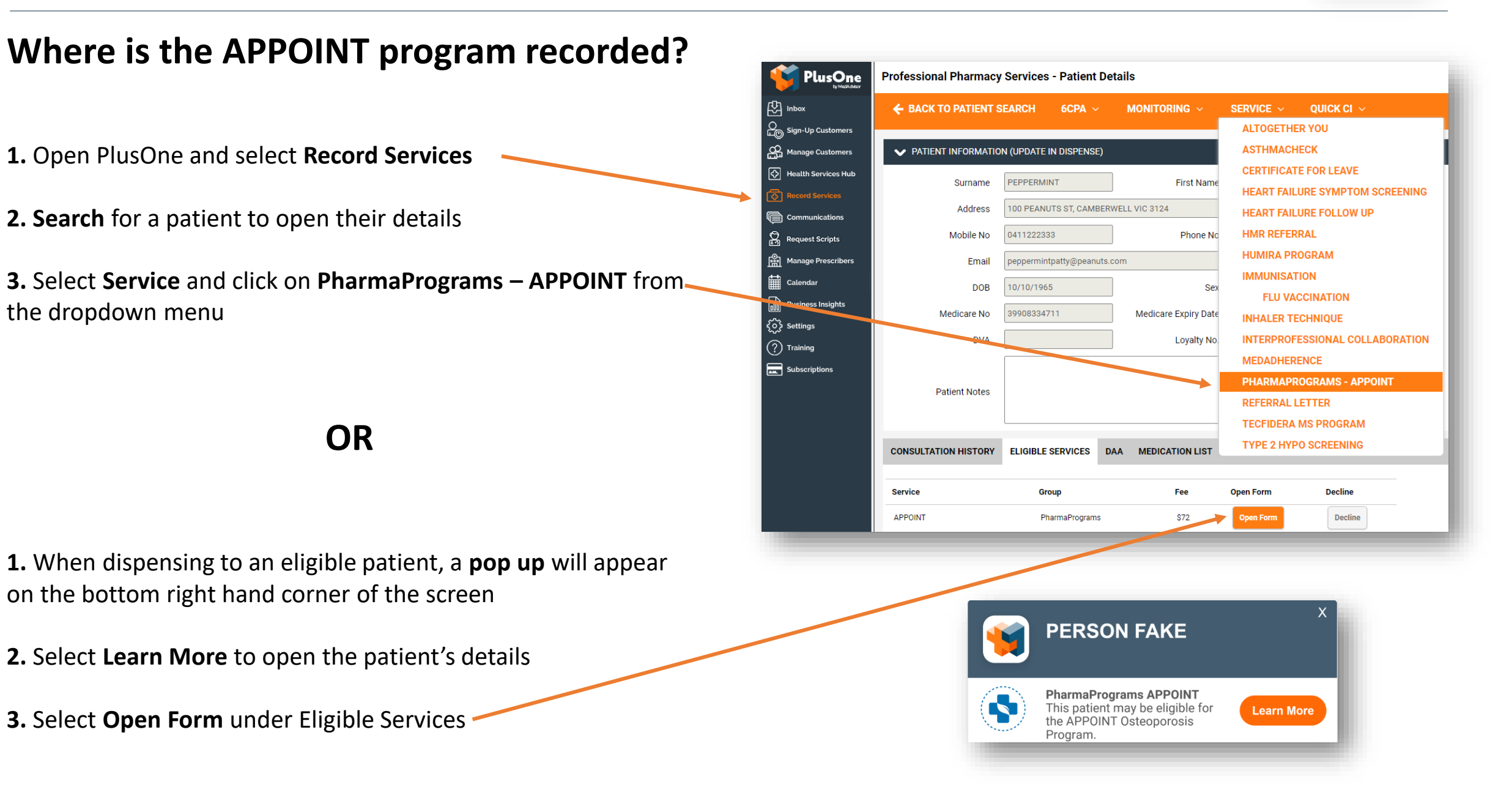

# **PharmaPrograms – APPOINT Program**

# How do I know which module to complete?

The Patient's ID and the Patient Eligibility Check will determine which module to proceed with

**1.** To **verify** the Pharmacy and Patient PharmaPrograms IDs, complete the details on the first screen

The PharmaPrograms Pharmacy ID will be prepopulated if it has been entered in to PlusOne previously

The PharmaPrograms Patient ID will be created if the patient does not have one or will be prepopulated if an ID exists

Patient's details will be prepopulated from dispense

2. Select Verify

3. Complete the Patient Eligibility Check questions-

**4.** The **Module** section of the form will now appear with the module which you need to proceed with

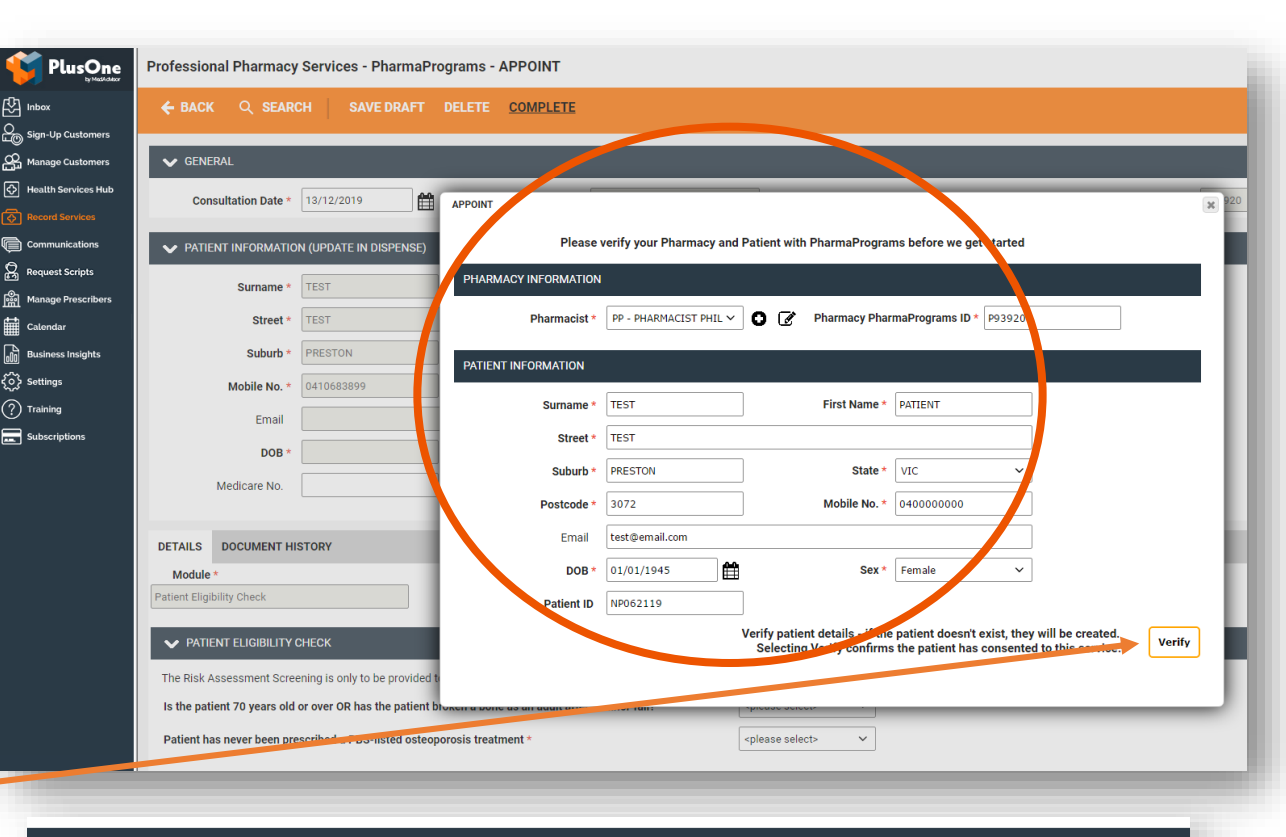

<please select>

<please select>

#### ✓ PATIENT ELIGIBILITY CHECK

The Risk Assessment Screening is only to be provided to patients who fulfil both of the following criteria

Is the patient 70 years old or over OR has the patient broken a bone as an adult after a minor fall?

Patient has never been prescribed a PBS-listed osteoporosis treatment \*

Module \*

Module 1 - Risk Assessment

# **Module 1: Risk Assessment**

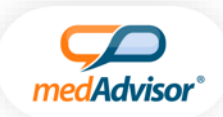

#### Patients who meet the below criteria will be eligible for Module 1 – Risk Assessment

- a) Have never previously been prescribed a PBS-listed osteoporosis treatment
- b) are aged 70 or over OR have broken a bone as an adult after a minor fall

| Module *                   |  |
|----------------------------|--|
| Module 1 - Risk Assessment |  |
| _                          |  |

- 1. Complete the Risk Assessment Questions
- 2. Complete the Action Plan
- **3.** The referral letter is preformatted, however you are able to edit the letter if required
- 4. Select Complete at the bottom of the form
- 5. Select the PDF Referral Letter to print the referral letter forthe patient

| ▼ RISK ASSESSMENT QUESTIONS                                                          |                             |   |
|--------------------------------------------------------------------------------------|-----------------------------|---|
| Has the patient ever had a dual-energy x-ray absorptiometry (DXA) scan? $\star$      | No                          | ~ |
| Has the patient's doctor discussed bone health issues with them recently? $^{\star}$ | <please select=""></please> | ~ |
| Would the patient like additional information regarding Osteoporosis? *              | <please select=""></please> | ~ |
| Additional Comments:                                                                 | n n                         |   |
|                                                                                      |                             |   |
|                                                                                      |                             |   |
|                                                                                      |                             |   |

| ✓ ACTION PLAN                                                                                                    |       |
|----------------------------------------------------------------------------------------------------|-------|
| From your discussion today did you recommend any of the following services? $^{\star}$                                                                           |       |
| Pharmacy Follow-up                                                                                                    |       |
| Home Medicines Review                                                                                                    |       |
| MedsCheck Service                                                                                                    |       |
| Dose Administration Aid/Weekly Medicines Pack                                                                                                    |       |
| None of the above                                                                                                    |       |
| Based on the response to the questions, do you want to provide the patient with a referral to visit their doctor to discuss osteoporosis risk and bone health? * | Yes 🗸 |

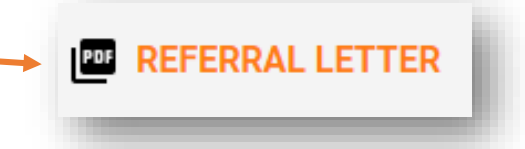

Prolia patients only - refer to page 11 for additional Reminder Service and Education Module options

# Patients who meet the below criteria will be eligible for Module 2 – Compliance Screening

Patients currently taking PBS-listed osteoporosis treatment and are not compliant with their medication regime (missed the last dose of their medication by at least a day)

| Modul | 2 - Compliance Screening |  |
|-------|--------------------------|--|
|-------|--------------------------|--|

- 1. Complete the Compliance Screening questions
- 2. Complete the Medicine Compliance questions
- 3. Complete the Action Plan
- **4.** The referral letter is preformatted, however you are able to edit the letter if required
- 5. Select Complete at the bottom of the form
- 6. Select the PDF Referral Letter to print the referral letter for the patient

| ow long has the patient been taking osteoporosis medication? *                                                                                                    |                                                                                       |                                                                       |                                                                          |        |        |          |
|----------------------------------------------------------------------------------------------------|---------------------------------------------------------------------------------------|-----------------------------------------------------------------------|--------------------------------------------------------------------------|--------|--------|----------|
|                                                                                                    | Y                                                                                     | ears                                                                  | <please s<="" th=""><th>elect&gt;</th><th>~</th><th>Months</th></please> | elect> | ~      | Months   |
| ow many chronic therapy medications does the patient take? $^{\star}$                                                                                                    | <please sele<="" td=""><td>ct&gt;</td><td>~</td><td></td><td></td><td></td></please>  | ct>                                                                   | ~                                                                        |        |        |          |
| bes the patient find it easy to take their osteoporosis medication as escribed by their doctor? $^\star$                                                                                                    | <please sele<="" th=""><th>ct&gt;</th><th>~</th><th></th><th></th><th></th></please>  | ct>                                                                   | ~                                                                        |        |        |          |
| bes the patient ever forget to take their osteoporosis medication? $^{\star}$                                                                                                    | <please sele<="" th=""><th>ct&gt;</th><th>~</th><th></th><th></th><th></th></please>  | ct>                                                                   | ~                                                                        |        |        |          |
| the patient taking vitamin D or calcium supplements? *                                                                                                    | <please sele<="" th=""><th>ct&gt;</th><th>~</th><th></th><th></th><th></th></please>  | ct>                                                                   | ~                                                                        |        |        |          |
|                                                                                                    |                                                                                       |                                                                       |                                                                          |        |        | -        |
| MEDICINE COMPLIANCE                                                                                                    |                                                                                       |                                                                       |                                                                          |        |        |          |
| t osteoporosis medication is the patient taking? *                                                                                                    | Alendron                                                                              | ate                                                                   |                                                                          |        |        |          |
| t is the patient's MedsIndex Score for their Osteoporosis Medication? *                                                                                                    |                                                                                       | out of 1                                                              | 100                                                                      | Medsl  | ndex C | alculato |
| the patient identify any reasons for sub-optimal compliance? *                                                                                                    | <please :<="" td=""><td>select&gt;</td><td>~</td><td></td><td></td><td></td></please> | select>                                                               | ~                                                                        |        |        |          |
| ou recommend the patient speak to their doctor about medication                                                                                                    |                                                                                       | alaata                                                                |                                                                          |        |        |          |
| ipy effectiveness? *                                                                                                    | <pre>spiease ;</pre>                                                                  | select>                                                               | •                                                                        |        |        |          |
| tional comments:                                                                                                    |                                                                                       |                                                                       |                                                                          |        |        |          |
|                                                                                                    |                                                                                       |                                                                       |                                                                          |        |        |          |
|                                                                                                    |                                                                                       |                                                                       |                                                                          |        |        |          |
|                                                                                                    |                                                                                       |                                                                       |                                                                          |        |        |          |
|                                                                                                    |                                                                                       |                                                                       |                                                                          |        |        |          |
|                                                                                                    |                                                                                       |                                                                       |                                                                          |        |        |          |
|                                                                                                    |                                                                                       |                                                                       |                                                                          |        |        |          |
|                                                                                                    |                                                                                       |                                                                       |                                                                          | -      |        |          |
| ✓ ACTION PLAN                                                                                                    |                                                                                       |                                                                       |                                                                          |        |        | 0        |
| ✓ ACTION PLAN From your discussion today did you recommend any of the following                                                                                                    | ng services? *                                                                        |                                                                       |                                                                          |        |        | s        |
| ACTION PLAN From your discussion today did you recommend any of the followin Pharmacy Follow-up                                                                                                    | ng services? *                                                                        |                                                                       |                                                                          |        |        | ١        |
| ACTION PLAN  From your discussion today did you recommend any of the followin  Pharmacy Follow-up                                                                                                    | ng services? *                                                                        |                                                                       |                                                                          |        |        | ١        |
| ACTION PLAN  From your discussion today did you recommend any of the following  Pharmacy Follow-up Home Medicines Review                                                                                                    | ng services? *                                                                        |                                                                       |                                                                          |        |        | ۱        |
| ACTION PLAN  From your discussion today did you recommend any of the followin  Pharmacy Follow-up Home Medicines Review MedsCheck Service                                                                                                    | ng services? *                                                                        |                                                                       |                                                                          |        |        | ١        |
| ACTION PLAN      From your discussion today did you recommend any of the followin     Pharmacy Follow-up     Home Medicines Review     MedsCheck Service     Dose Administration Aid/Weekly Medicines Pack                                                                                                    | ng services? *                                                                        |                                                                       |                                                                          |        |        | ١        |
| ACTION PLAN      From your discussion today did you recommend any of the followin     Pharmacy Follow-up      Home Medicines Review      MedsCheck Service      Dose Administration Aid/Weekly Medicines Pack     None of the above                                                                                                    | ng services? *                                                                        |                                                                       |                                                                          |        |        | ١        |
| ACTION PLAN      From your discussion today did you recommend any of the followin     Pharmacy Follow-up     Home Medicines Review     MedsCheck Service     Dose Administration Aid/Weekly Medicines Pack     None of the above Based on the response to the questions, do you want to provide the referral to visit their doctor to discuss their osteoporosis, bone hea | ng services? *<br>e patient with a<br>lith, treatment                                 | <plea< td=""><td>se select:</td><td></td><td>~</td><td>١</td></plea<> | se select:                                                               |        | ~      | ١        |

# **Module 3: Re-Engagement Screening**

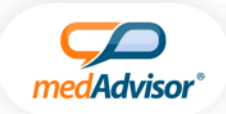

#### Patients who meet the below criteria will be eligible for Module 3 – Re-Engagement Screening

Patients who have been prescribed a PBS-listed osteoporosis treatment but have lapsed treatment (missed the last dose of their medication by at least 6 months) will be eligible for Module 3 – Re-Engagement Screening

Prolia patients only - refer to page 11 for additional Reminder Service and Education Module options

| Module *                           |  |
|------------------------------------|--|
| Module 3 - Re-Engagement Screening |  |
| Module 5 - Re-Engagement Screening |  |

- 1. Complete the Re-Engagement Screening questions
- 2. Complete the Action Plan
- **3.** The referral letter is preformatted, however you are able to edit the letter if required
- 4. Select Complete at the bottom of the form

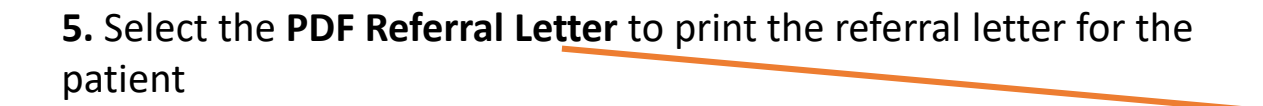

| he osteoporosis medication we have recorded in the patient's dispensing ecord is: $^{\star}$                                                                                                    | <please select=""></please> | ~ |
|----------------------------------------------------------------------------------------------------|-----------------------------|---|
| he last recorded date of dispensing is: *                                                                                                    |                             | Ê |
| the patient still taking an osteoporosis medication? *                                                                                                    | <please select=""></please> | ~ |
| s the patient taking any other medications? *                                                                                                    | <please select=""></please> | ~ |
| oes the patient feel they would benefit from a medication reminder? $^{\star}$                                                                                                    | <please select=""></please> | ~ |
| dditional Comments:                                                                                                    |                             |   |
|                                                                                                    |                             |   |
|                                                                                                    |                             |   |
|                                                                                                    |                             |   |
|                                                                                                    |                             |   |
|                                                                                                    | <i>a</i>                    |   |
|                                                                                                    |                             |   |
|                                                                                                    |                             | _ |
|                                                                                                    |                             | _ |
| ACTION PLAN                                                                                                    |                             |   |
| ACTION PLAN<br>m your discussion today did you recommend any of the following services? *                                                                                                    |                             |   |
| ACTION PLAN<br>m your discussion today did you recommend any of the following services? *                                                                                                    |                             |   |
| ACTION PLAN<br>m your discussion today did you recommend any of the following services? *<br>Pharmacy Follow-up                                                                                                    |                             |   |
| ACTION PLAN<br>m your discussion today did you recommend any of the following services? *<br>Pharmacy Follow-up<br>Home Medicines Review                                                                                            |                             |   |
| ACTION PLAN<br>m your discussion today did you recommend any of the following services? *<br>Pharmacy Follow-up<br>Home Medicines Review<br>MedsCheck Service                                                                       |                             |   |
| ACTION PLAN<br>m your discussion today did you recommend any of the following services? *<br>Pharmacy Follow-up<br>Home Medicines Review<br>MedsCheck Service<br>Dose Administration Aid/Weekly Medicines Pack                      |                             |   |
| ACTION PLAN<br>m your discussion today did you recommend any of the following services? *<br>Pharmacy Follow-up<br>Home Medicines Review<br>MedsCheck Service<br>Dose Administration Aid/Weekly Medicines Pack<br>None of the above |                             |   |

**REFERRAL LETTER** 

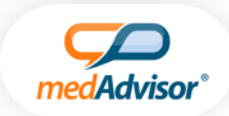

# Patients who meet the below criteria will be eligible for Module 4 – Education

Patients who have previously completed Module 1, 2 or 3 of the APPOINT Program, who return to the pharmacy with a prescription for a PBS-listed Osteoporosis treatment, are eligible for Module 4 – Education

| Module 4 - Education |  |
|----------------------|--|
|                      |  |

**1.** Complete the **Referral Follow Up** questions (the patient is eligible for Education if commencing or continuing treatment)

- 2. Complete the Education questions
- 3. Complete the Action Plan
- 4. Select Complete at the bottom of the form

**5.** Select and print the **PDF Patient Statement** to print education information for the patient

| Comments:  s the patient commencing or continuing a prescribed PBS-listed osteoporosis reatment? *                                                                                                    |  |
|----------------------------------------------------------------------------------------------------|--|
| s the patient commencing or continuing a prescribed PBS-listed osteoporosis<br>reatment? *                                                                                                    |  |
| is the patient commencing or continuing a prescribed PBS-listed osteoporosis <pre> <pre> <pre> <pre> <pre> </pre> </pre> </pre> </pre> </pre> <pre> <pre> <pre> <pre> <pre> </pre> </pre> </pre> </pre> </pre> <pre> <pr< th=""><th></th></pr<></pre></pre> |  |
|                                                                                                    |  |
|                                                                                                    |  |
|                                                                                                    |  |
|                                                                                                    |  |
| What osteoporosis medication is the patient taking? *                                                                                                    |  |
| <ul> <li>Adequate calcium and vitamin D intake</li> <li>Regular appropriate excercise</li> <li>Things to avoid</li> </ul>                                                                                                    |  |
| The patient has been provided with a copy of Osteoporosis Education *                                                                                                    |  |
| Additional Comments:                                                                                                    |  |
|                                                                                                    |  |
|                                                                                                    |  |

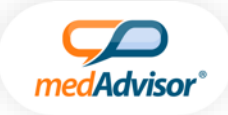

#### **PROLIA PATIENTS ONLY**

(For Module 2 and 3 only)

The pharmacist may offer the patient a **Reminder Service** by SMS or email, to be sent 1 month prior to their next prescription due date

**1.** Complete the **Reminder Service** question by selecting whether the patient would like their reminder received by SMS or email, or both

2. Enter the patient's SMS and / or email details

3. Enter the date that Prolia was last dispensed and the next dosage date

|                             | uld the natient like to be contacted via SMS or email one month before their |
|-----------------------------|------------------------------------------------------------------------------|
| <please select=""></please> | uld the patient like to be contacted via SMS or email one month before their |

| Does the patient have a prescription for Prolia today? * | Yes | ~ |
|----------------------------------------------------------|-----|---|
|                                                          |     |   |

The pharmacist may offer Module 4 – Education at the same time as a Module 2 Compliance Screening if the patient is at risk.

The pharmacist may offer Module 4 – **Education** at the same time as a Module 3 Re-engagement screening if the patient presents with a Prolia prescription (*If the patient does not present with a Prolia prescription on the day of the Re-engagement screening, they may become eligible for Module 4 – Education next time they present with a Prolia prescription).* 

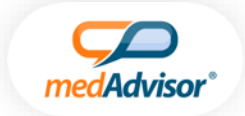

### How are APPOINT Program claims made?

Once a form has been completed, PlusOne will automatically transfer the data to PharmaPrograms to claim for the program

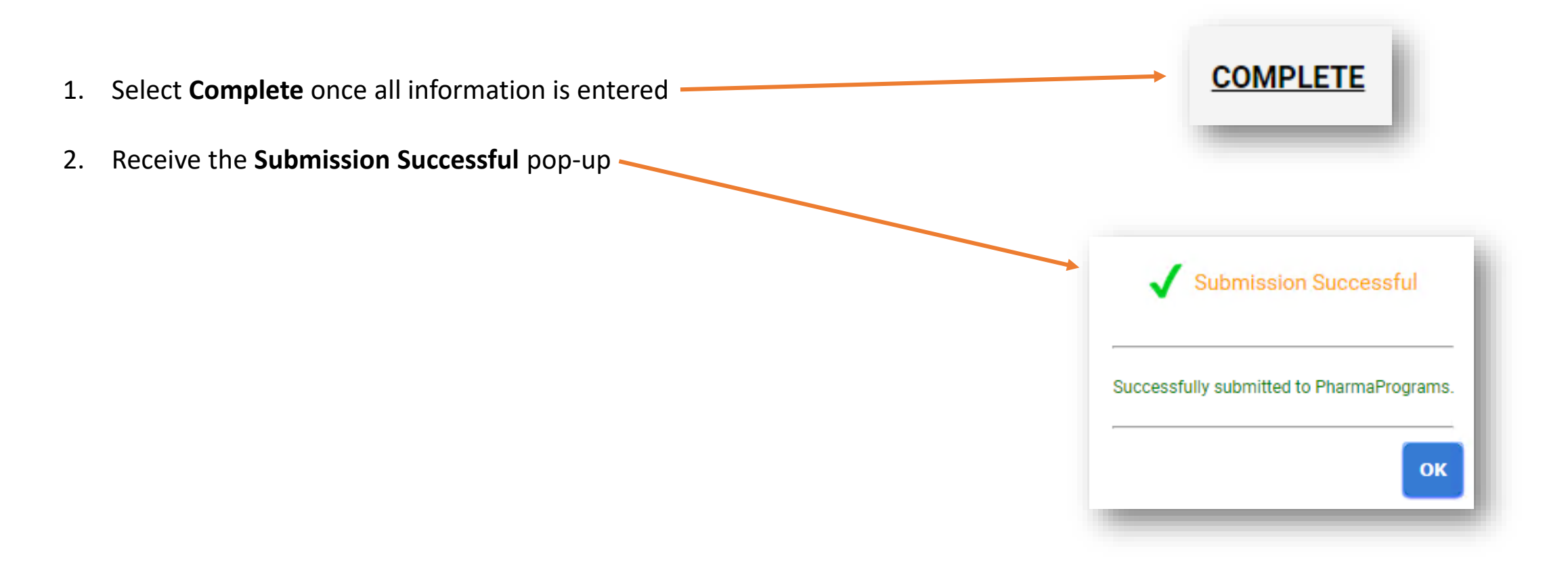

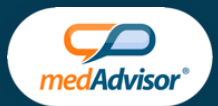

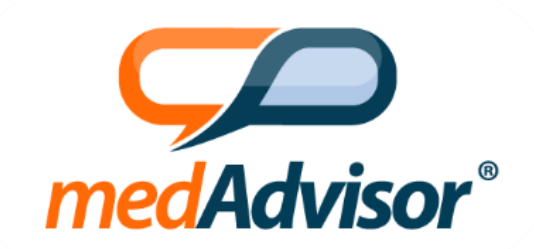

# APPOINT

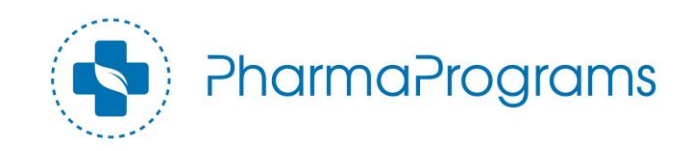